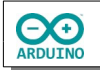

Das Programm reagiert auf die Touch-Pins des ESP32-Wroom und spielt zu jeder Taste einen Ton der C-Dur Tonleiter.

## So sieht es aus:

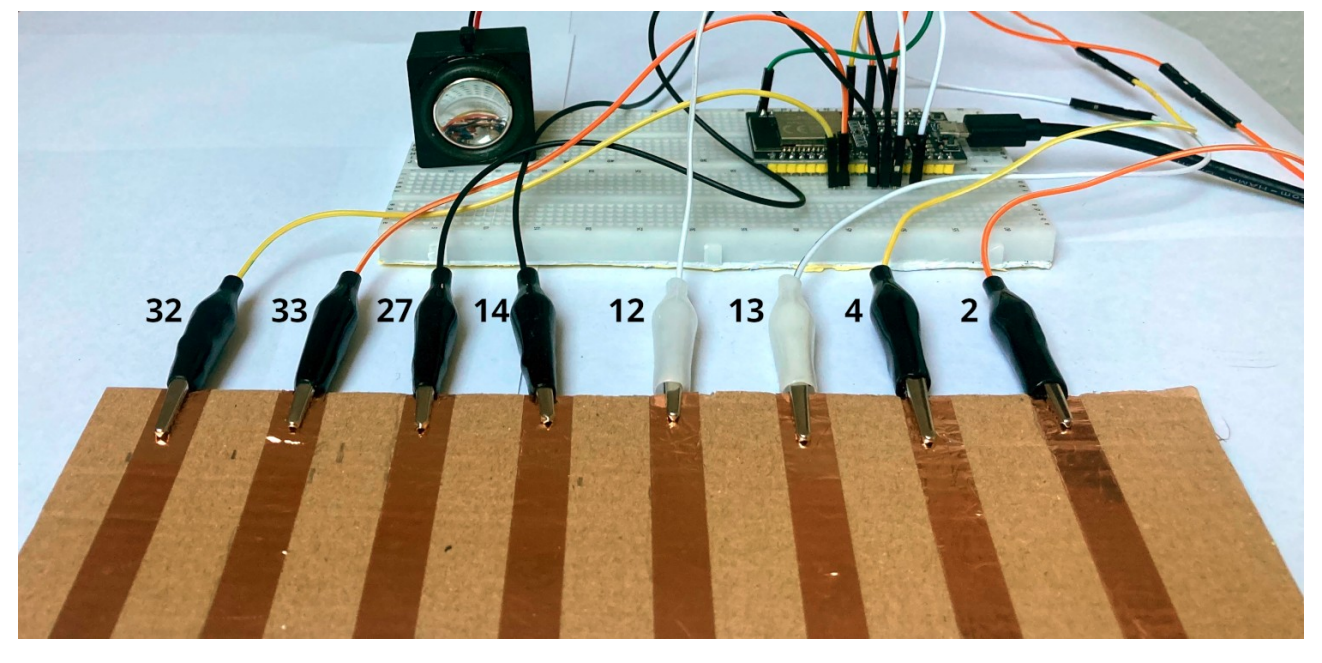

Sollte beim Spielen der Kontakt nicht sofort zustande kommen, feuchte deine Finger ein wenig an.

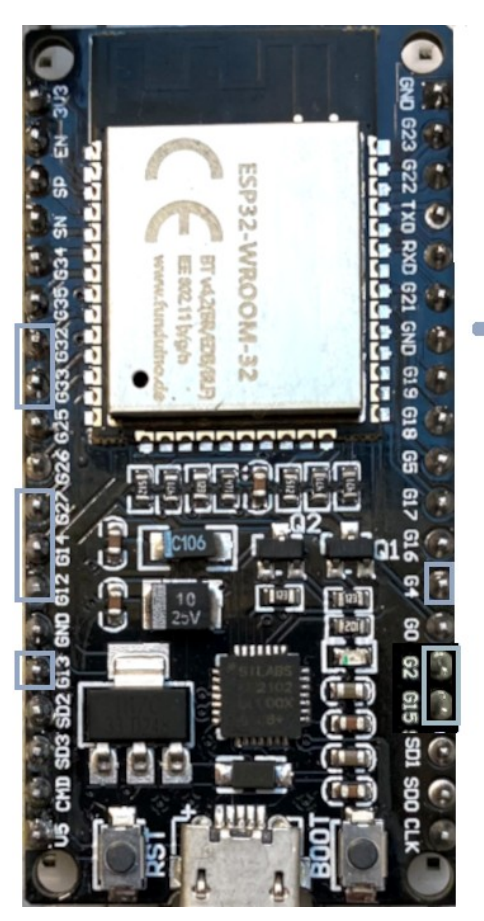

Touch-Pins

32

33

27

13

4

2

15

Der ESP32-Wroom verfügt über Touch-Pins. Sie reagieren auf die Änderungen von elektrischer Kapazität. Je größer die Kapazität, desto kleiner der Messwert. Da der menschliche Körper auch eine Kapazität darstellt, reagieren die Touch-Pins auf Berührung. Beispiel Kabel am Touch-Pin 32:

```
void setup()
{
   Serial.begin(9600);
   delay(1000);
}
void loop()
{
   Serial.print("Wert: ");
   Serial.print(touchRead(32));
   if (touchRead(32) < 20) Serial.println(" -> Pin berührt");
   else Serial.println(" -> Pin nicht berührt");
   delay(1000);
}
```

| Ausgabe Serieller Monitor X                                                                                                    |            |   | ⊗ ⊘       | =× |
|----------------------------------------------------------------------------------------------------|------------|---|-----------|----|
|                                                                                                    | Neue Zeile | • | 9600 Baud | •  |
| <pre>Wert: 63 -&gt; Pin nicht berührt Wert: 63 -&gt; Pin nicht berührt Wert: 62 -&gt; Pin nicht berührt Wert: 8 -&gt; Pin berührt Wert: 9 -&gt; Pin berührt Wert: 8 -&gt; Pin berührt Wert: 8 -&gt; Pin berührt Wert: 64 -&gt; Pin nicht berührt</pre> |            |   |           |    |

Für die Realisierung wird neben dem ESP32-Wroom und dem Lautsprecher noch ein wenig Material benötigt:

- → 8 Kabel mit Krokodilsteckern an einem Ende und Steckern am anderen Ende
- → stabile Pappe
- → selbstklebende Kupferfolie oder Alufolie
- ➔ "doppeltes" Steckbrett

Der ESP32-Wroom ist leider nicht sehr "steckbrettfreundlich", daher habe ich das Steckbrett selbst erstellt:

Ich habe jeweils die äußeren Leisten zweier Steckbretter entfernt. In die übrig gebliebenen Mittelteile lässt sich das ESP32-Wroom einstecken.

|     |   |     | A    | BC  | DE  |   |     |       |      |   |     |      |    |   |       | AB  |   |     |     | 5. H. |     |   |     |      | A B |     |   |     |     |       | A . | BC  |     |   |     |       |     |    |
|-----|---|-----|------|-----|-----|---|-----|-------|------|---|-----|------|----|---|-------|-----|---|-----|-----|-------|-----|---|-----|------|-----|-----|---|-----|-----|-------|-----|-----|-----|---|-----|-------|-----|----|
|     |   | 3   |      |     |     | • |     |       | • 1  |   |     | - 1  |    |   | 1.1   |     | • |     |     |       |     |   |     | 1.   |     |     | • | • • |     | :     | •   |     |     | • | • • | •••   |     |    |
|     |   |     |      |     |     |   |     |       |      |   |     |      |    |   |       |     |   |     |     |       |     |   |     |      |     |     | • | • • |     | • •   |     |     |     | • | • • | • • • |     |    |
|     |   |     |      |     |     |   |     |       |      |   |     |      |    |   |       |     |   |     |     |       |     |   |     |      |     |     | • |     |     |       |     |     |     | • |     |       |     |    |
|     |   |     |      |     |     |   |     |       |      |   |     |      |    |   |       |     |   |     |     |       |     |   |     |      |     |     | • |     |     |       |     |     |     | • |     |       |     |    |
|     |   | 3   |      |     |     |   |     |       | 1.5  |   |     |      |    |   | 5     |     |   |     |     |       |     |   |     | 5    |     |     |   |     |     |       |     |     |     |   |     |       |     |    |
|     |   | 10  |      |     |     |   |     |       |      |   | 1.1 |      |    |   |       |     |   |     |     |       |     |   |     | 100  |     |     |   |     |     |       |     |     |     |   |     |       |     |    |
|     |   |     |      |     |     |   |     |       |      |   |     |      |    |   |       |     |   |     |     |       |     |   |     |      |     |     | • |     |     |       |     |     |     |   |     |       |     |    |
| 100 |   |     |      |     |     |   |     |       |      |   |     |      |    |   |       |     |   |     |     |       |     |   |     |      |     |     |   |     |     |       |     |     |     |   |     |       |     |    |
|     |   |     |      |     |     |   |     |       |      |   |     |      |    |   |       |     |   |     |     |       |     |   |     |      |     |     |   |     |     |       |     |     |     |   |     |       |     |    |
| 1.1 |   |     |      | 11  | 11  |   |     |       |      |   | 111 |      | 91 |   | 100   | 1.1 |   | 11  |     | 1.1   | 11  |   | 1.1 | 10   |     |     |   |     |     |       |     |     |     |   |     |       |     |    |
| 1.1 |   |     |      | 22  |     |   |     | 00    |      |   | 1.1 |      | 01 |   | 100   | 1.1 |   | 11  | 1   | 12    | 11  |   | 1.1 | 1.1  |     |     |   |     |     |       |     |     |     | 2 |     |       |     |    |
| 1.1 |   |     |      | 11  | 11  |   |     | 00    |      |   | 111 |      | 01 |   |       | 1.1 |   | 11  | 1   | 11    | 11  |   | 1.1 |      |     |     | 2 |     |     |       |     |     |     | 2 |     |       | 1.1 |    |
|     |   |     | - 20 | 11  | 11  |   |     | 00    |      |   |     |      | 84 |   |       | 11  |   | 11  | 1   | 12    | 11  |   |     |      | 2.2 | 11  | 2 |     |     |       |     | 1.1 |     | 2 | 1.1 |       |     |    |
| • • |   |     |      | 11  | 11  |   |     | 00    |      |   |     |      |    |   |       | 1.1 |   | 11  | 1   | 11    | 11  |   |     |      | 11  | 11  | 2 | 1.1 |     |       | - 2 | 1.7 |     | 2 | 11  | 00    |     |    |
|     |   |     |      | 11  | 11  |   |     | 00    |      |   |     |      |    |   |       | 1.7 |   | 11  | 1   | 12    | 11  |   |     |      | 11  | 11  | 2 | 1.1 |     |       | 12  | 1.7 | 1.2 | 2 |     |       |     |    |
|     |   |     |      |     | 11  |   |     | 00    |      |   |     | 5    | 61 |   | 10    | 1.7 |   | 11  | 1   | 1.1   | 1.1 |   |     | 13   | 11  | 11  | 2 | 1.1 |     |       | 1   | 1.1 |     | 2 | 1.1 | 00    |     |    |
| • • |   |     |      |     |     |   |     | 80    |      |   |     |      |    |   |       | 1.1 |   | 11  | 1   |       |     |   |     |      | 11  | 11  | 2 |     |     |       | 1.2 | 1.1 |     | 2 | 1.1 | 00    |     |    |
| ••  |   |     |      | ••• | ••  |   | • • |       |      |   | ••  | 5    |    |   |       | ••• |   | ••• |     | •••   | ••• |   | ••  |      | 11  | 11  | 2 |     |     |       |     | 1.1 |     |   |     |       |     |    |
| • • |   |     |      |     | ••• |   |     |       |      |   | ••  |      | 8  |   |       |     |   | 11  |     |       |     |   |     |      | 11  | 11  |   |     |     |       | - 2 | 1.1 |     |   |     | 00    |     |    |
| ••  |   |     | •    | ••• | ••  |   | • • |       |      |   | ••  |      |    |   |       | ••• |   | ••• | • • | • •   | ••• |   | ••  |      | 11  |     |   |     |     |       |     |     |     |   |     |       |     |    |
|     |   | 2   | •    | ••• | ••  |   | • • |       | • 20 |   |     |      |    |   | 20    |     |   | ••• | • • | • •   | • • |   |     | 2.0  |     | ••• | · |     |     |       |     |     |     |   | 1.1 |       |     |    |
| • • |   |     | •    | ••  | ••  |   | ••  | •••   |      |   | ••  |      | •  |   |       | ••  | • | ••  | • • | ••    | ••  |   | ••  |      | ••• | ••  | • |     | • • |       |     | ••• | • • | • | • • |       | ••  |    |
| ••  |   |     | •    | ••  | ••  |   | ••• | •••   | •    |   | ••  |      |    |   |       | ••  | • | ••  | • • | • •   | ••  |   |     |      | ••• | ••  | • |     | • • |       |     | • • | • • | • | • • |       | ••  |    |
|     |   |     | •    | ••  | ••  | • | ••  | •••   |      |   | ••  |      | •  |   |       | ••  | • | ••  | • • | ••    | ••  |   |     |      | ••• | ••  | • |     | • • |       |     | ••• | • • | • | • • | • •   | ••  |    |
| • • |   |     | •    | ••  | ••  | • | ••  | •••   | •    |   |     |      | •  |   |       | ••  | • | ••  | • • | • •   | ••  |   | ••  | 1000 | ••• | ••  | • | ••• | • • |       | •   | ••• | ••  | • | ••• | •     | ••  |    |
| • • |   | 2   | •    | ••  | ••  | • | ••• | •••   | . 25 |   |     |      | •  |   | 25    | ••  | • | ••  | • • | ••    | ••  |   |     | 25   | ••• | ••  |   | ••  | ••• | 2 9 2 | •   | ••  | ••  |   | ••  | •••   | • • |    |
|     |   |     | •    | ••  | ••  | • | ••  | •••   | •    |   |     | - 11 |    |   |       | ••  | • | ••  | • • | • •   | ••  |   |     |      | ••• | ••  | • | ••  | • • | • •   | •   | ••• | • • | • | ••  | • •   | ••  |    |
| • • |   |     | •    | ••  | ••  | • | ••  | • • • | •    |   | ••  |      | •  |   |       | ••  | • | ••  | • • | • •   | ••  |   |     |      | ••  | ••  | • | ••  | • • | •     | •   | ••  | • • | • | • • | •••   | ••  |    |
|     |   |     | •    | ••  | ••  | • | ••  | •••   | •    |   |     |      | •  |   |       | ••  | • | ••  | • • | • •   | ••  |   |     |      | ••  | ••  | • | ••  | • • | • •   | •   | ••  | • • | • | ••  | •••   | ••  |    |
|     |   |     | •    | ••  | ••  | • | ••  | • • • | •    |   |     |      | •  |   | 1.1.1 | ••  | • | ••  | • • | • •   | ••  |   |     |      | ••  | ••  | • | ••  | ••• | ••    | •   | ••  | ••  | • | ••  | •••   | ••  |    |
|     | • | • 3 | •    | ••  | ••  |   | ••  | •••   | • 30 | - |     |      | •  | ÷ | 30    | • • | • | ••  | • • |       | ••  | - |     | 30   | ••  | ••  | • | ••  | ••  | • • • | •   | ••  | • • | • | ••  | •••   | • • |    |
|     |   |     | •    | ••  | ••  | • | ••  | •••   | •    | - |     |      | •  |   |       | ••  | • | ••  | • • | • •   | ••  |   |     |      | ••  | ••  | • | ••  | ••  | ••    | •   | ••  | • • | • | ••  | •••   | ••  |    |
|     |   |     | •    | ••  | ••  | • | ••  | •••   | •    |   |     |      |    |   |       | • • | • | ••  | • • |       |     |   |     |      | ••  | ••  | • | ••  | ••  | ••    | •   | ••  | • • | • | ••  | ••    | • • |    |
|     |   |     | •    | ••  | ••  | • | • • | •••   | •    |   |     |      | •  |   |       | • • | • | ••  | • • | • •   | ••  |   |     |      | ••  | ••  | • | ••  | ••  | ••    | •   | • • | • • | • | ••  | •••   | ••  |    |
|     |   |     | •    | • • | ••  |   | • • | •••   | •    |   |     |      | •  |   |       | • • | • | ••  | • • |       | ••  |   |     |      | ••  | ••  | • | ••  | ••  | • •   | •   | ••  | • • | • | ••  | •••   | • • |    |
|     |   | 3   | s 🔹  | • • | ••  | • |     | • • • | . 35 |   |     |      | •  |   | 35    | • • | • | • • | • • |       |     |   |     | 35   | ••  | ••  | • | ••  | ••  | • • 3 | ٠   | • • | • • | • | ••  | •••   | • • |    |
|     |   |     | •    | ••  | ••  | • | • • | •••   | •    |   |     |      | •  |   |       | • • | • |     | • • |       |     |   |     |      | ••  | ••  | • | ••  | ••  | ••    | •   | ••  | • • | • | ••  | •••   | • • |    |
|     |   |     | •    | ••  | ••  | • | • • | •••   | •    |   |     |      | •  |   |       | • • | • | • • | • • |       |     |   |     |      | ••  | ••  | • | ••  | ••  | ••    | •   | ••  | • • | • | ••  | •••   | • • |    |
|     |   |     | •    | • • | ••  | • | • • | •••   | •    |   |     |      |    |   |       |     | • |     |     |       |     |   |     |      | ••  |     | • | ••  | • • | • •   | •   | ••  |     | • | ••  | •••   | • • |    |
|     |   |     | •    | • • |     | • |     |       |      |   |     |      | •  |   |       | • • | • |     | • • |       |     |   |     | 1.00 |     |     | • | ••  | • • | • •   | •   | • • |     | • | • • | •••   | • • |    |
|     |   | 14  |      |     |     | • |     |       | 04-9 |   |     |      |    |   | 40    | • • | • |     | • • |       |     |   |     | 40   | • • |     | • | ••  | • • |       | •   | • • |     | • | ••  | • •   |     | 40 |
|     |   |     | •    | • • |     | • |     |       |      |   |     |      |    |   |       |     | • |     |     |       |     |   |     |      |     |     | • | ••  |     | • •   | •   | • • |     | • | • • |       | • • |    |
|     |   |     | •    |     |     |   |     |       |      |   |     |      |    |   | 1     |     |   |     |     |       |     |   |     |      |     |     | • | • • |     | • •   | ٠   | • • |     | • | ••  |       |     |    |
|     |   |     | •    |     |     | • |     |       |      |   |     |      |    |   |       |     | • |     |     |       |     |   |     |      |     |     | • | • • | • • | • •   | •   | • • |     | • | • • |       |     |    |
|     |   |     | •    | • • |     | • |     |       |      |   |     |      |    |   |       |     | • |     |     |       |     |   |     |      |     |     | • |     |     | • •   | •   |     |     | • |     |       | • • |    |

Die Anschlüsse:

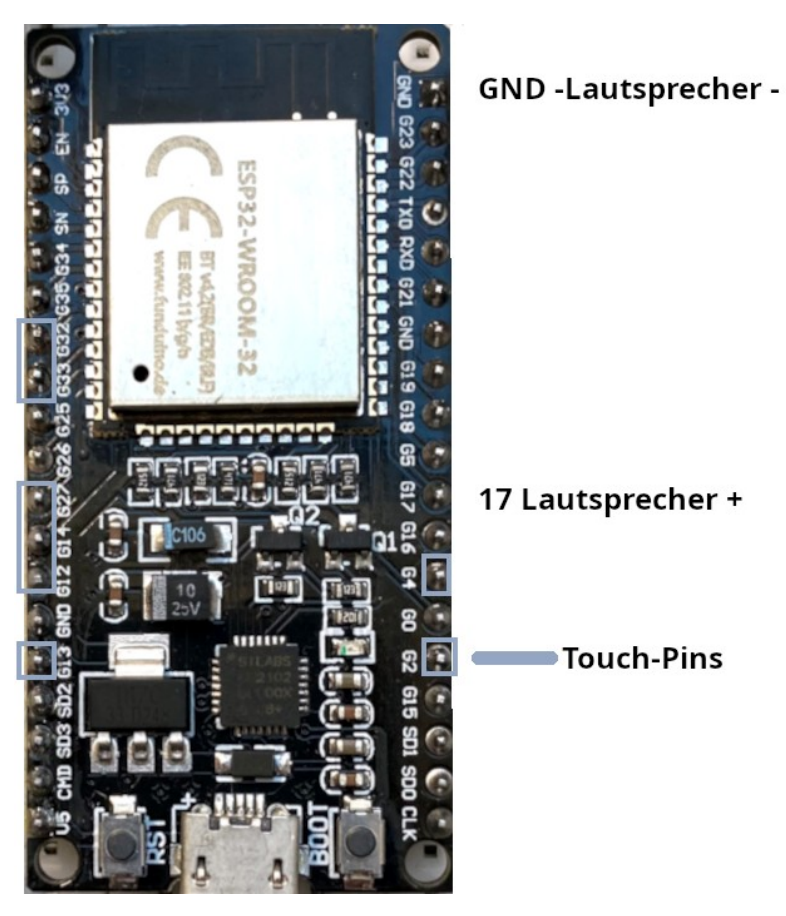

## **Board installieren:**

Trage unter Datei -> Einstellungen eine zusätzliche Boardverwalter-URL ein: https://espressif.github.io/arduino-esp32/package\_esp32\_index.json

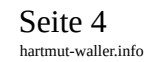

|                                   | Einstellungen Netzwerk                               |
|-----------------------------------|------------------------------------------------------|
| Dateipfad des Sketchbooks:        |                                                      |
| /home/hartmut/Arduino             | DURCHSUCHEN                                          |
| Dateien im Sketch zeigen          |                                                      |
| Editor Schriftgröße:              | 14                                                   |
| Größe der Benutzeroberfläche:     | ✓ Automatisch 100 %                                  |
| Farbdesign:                       | Hell 🗸                                               |
| Editorsprache:                    | Deutsch V (Reload required)                          |
| Compiler-Meldungen anzeigen beim  | Kompilieren 🗌 Hochladen                              |
| Compiler-Meldungen                | Kein/e/r 🗸                                           |
| Code nach Hochladen überprüfen    | n                                                    |
| Automatisch speichern             |                                                      |
| Schnelle Editor Vorschläge        |                                                      |
| Zusätzliche Boardverwalter-URLs h | https://dl.espressif.com/dl/package_esp32_index.json |
|                                   |                                                      |
|                                   |                                                      |
|                                   | ABBRECHEN                                            |
|                                   |                                                      |
|                                   |                                                      |

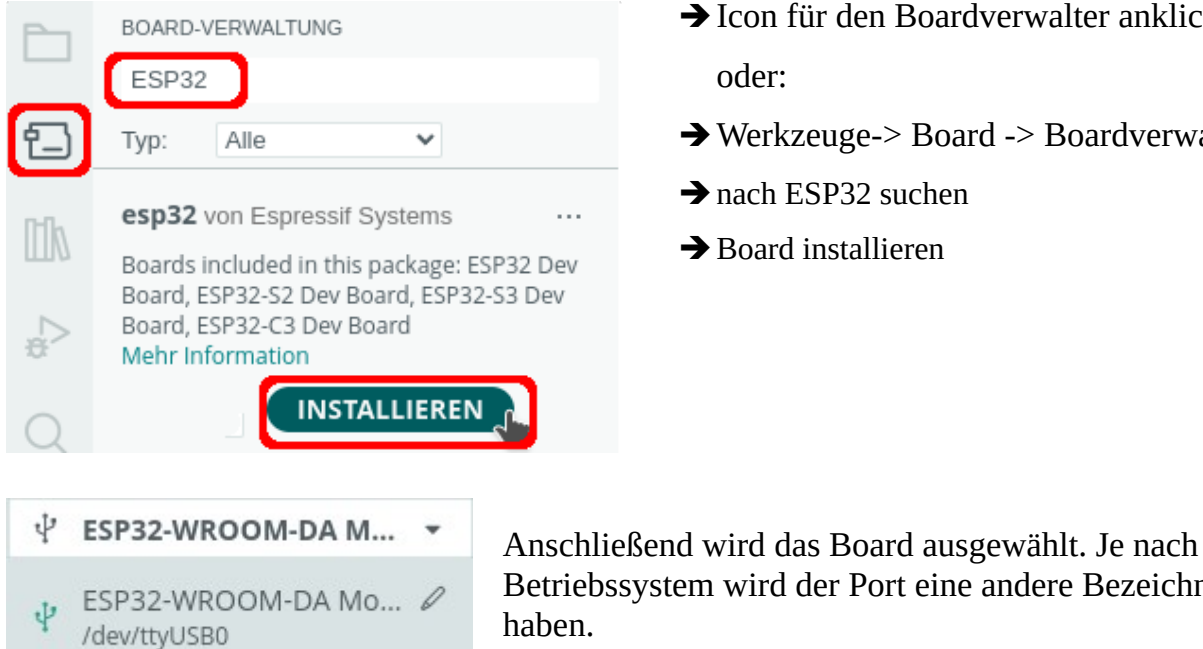

- → Icon für den Boardverwalter anklicken oder:
- → Werkzeuge-> Board -> Boardverwalter
- ➔ nach ESP32 suchen
- → Board installieren

Betriebssystem wird der Port eine andere Bezeichnung

Das Programm ist sehr kurz:

Mit touchRead() wird der Wert des jeweiligen Touch-Pins abgefragt, der Schwellwert des Touch-Pins wird auf 20 festgelegt. Du musst ihn eventuell anpassen.

| $\Theta$ |  |
|----------|--|
| ARDUINO  |  |

Die Zuordnung der Frequenzen:

| Note | Frequenz | Touch-Pin |
|------|----------|-----------|
| C'   | 262      | 32        |
| d'   | 294      | 33        |
| e'   | 330      | 27        |
| f'   | 349      | 14        |
| g'   | 392      | 12        |
| a'   | 440      | 13        |
| h'   | 494      | 4         |
| C''  | 523      | 2         |

```
// Pin des Lautsprechers
# define Lautsprecher 17
// Länge des gespielten Tons
# define TonLaenge 500
// Schwellwert des Touch-Pins
# define Schwellwert 20
void setup()
{
  // kein setup notwendig}
}
void loop()
{
  if (touchRead(32) < Schwellwert) tone(Lautsprecher, 262, TonLaenge); // T9
  if (touchRead(33) < Schwellwert) tone(Lautsprecher, 294, TonLaenge);</pre>
                                                                           // T8
  if (touchRead(27) < Schwellwert) tone(Lautsprecher, 330, TonLaenge);
                                                                           // T7
  if (touchRead(14) < Schwellwert) tone(Lautsprecher, 349, TonLaenge);</pre>
                                                                           // T6
  if (touchRead(12) < Schwellwert) tone(Lautsprecher, 392, TonLaenge);</pre>
                                                                           // T5
  if (touchRead(13) < Schwellwert) tone(Lautsprecher, 440, TonLaenge);</pre>
                                                                           // T4
  if (touchRead(4) < Schwellwert) tone(Lautsprecher, 494, TonLaenge);</pre>
                                                                           // T0
  if (touchRead(2) < Schwellwert) tone(Lautsprecher, 523, TonLaenge);</pre>
                                                                           // T2
  // notwendiges delay, damit sich der Wert wieder normalisieren kann
  // evtl anpassen um doppelte Töne zu vermeiden
  delay(200);
}
```

Hartmut Waller (https://hartmut-waller.info/arduinoblog) letzte Änderung: 13.05.24